# MS104-SH2

CPLD の書き込み方法

2.1版 2023年10月02日

## 目次

| 1. | 概要         |                                 | 1      |
|----|------------|---------------------------------|--------|
|    | 1.1<br>1.2 | HJ-LINK について<br>Quartus II について | 1<br>1 |
| 2. | CPLE       | )書き込み手順                         | 2      |
|    | 2.1<br>2.2 | Quartus II の設定<br>HJ-LINK との接続  | 2<br>4 |
|    | 2.3        | CPLD への書き込み                     | 4      |

### 1. 概要

本アプリケーションノートでは、MS104-SH2 の CPLD への書き込み手順を説明します。 CPLD への書き込みには弊社製品「HJ-LINK」と Intel 社製開発ツール「Quartus II」を使用します。

#### 1.1 HJ-LINK について

HJ-LINK は、H-UDI と JTAG の両方をサポートしたマルチダウンロードアダプタです。 Intel 社製開発ツール「Quartus II」と組み合わせることにより、ByteBlaster II 互換として動作し、Intel 社製の CPLD にコン フィギュレーションデータをダウンロードすることができます。

### 1.2 Quartus II について

「Quartus II WebEdition」は、Intel 社が提供する CPLD/FPGA 開発用ソフトウェアで、回路図入力、HDL 入力、論理合成から デバイスへの書き込みまで全ておこなえます。これは、無償バージョンが配布されており、Intel 社のホームページからダウ ンロードすることができます。

CPLDの書き込みには、「QuartusⅡ WebEdition」または、「QuartusⅡ Programmer」(デバイス書き込み機能のみ)を使用します。

<u>https://www.intel.co.jp/content/www/jp/ja/products/programmable.html</u> (インテル株式会社)

※「Quartus II WebEdition」を使用する際には、Intel 社にライセンス申請をする必要があります。
但し、「Quartus II Programmer」を使用する場合には、ライセンス申請の必要はありません。

アプリケーションノート AN505

## 2. CPLD 書き込み手順

#### 2.1 Quartus IIの設定

Quartus II で HJ-LINK を使用する場合には、Quartus II のハードウェア設定が必要です。 以下に設定手順を説明します。

- ① HJ-LINKをPCのプリンタポートに接続してください。
- ② 「Quartus II WebEdition」を起動して、「Tools」 「Programmer」を実行してください。
   「Quartus II Programmer」をご使用の場合には、「Quartus II Programmer」を起動してください。
- ③ 「Hardware Setup...」を選択してください。

| 👋 Quartus                | s II Program                | nmer – [Chain1                   | .cdf]               |                         |          |          |            |
|--------------------------|-----------------------------|----------------------------------|---------------------|-------------------------|----------|----------|------------|
| <u>F</u> ile <u>E</u> di | t <u>O</u> ptions           | Processing                       | <u>H</u> elp        |                         |          |          |            |
| 🔔 Hardu<br>🗖 Enable      | vare Setup.<br>real-time IS | . No Hardwar<br>P to allow backs | e<br>ground program | ming (for MAX II device | ss)      |          |            |
| 🔊 Start                  |                             | File                             |                     | Device                  | Checksum | Usercode | Pro<br>Cor |
| B Stop                   |                             |                                  |                     |                         |          |          |            |

 ① 「Hardware Setup」ダイアログの「Add Hardware...」で「ByteBlasterMV or Byteblastr II」を選択して「OK」ボタン を押してください。

| Hardware Setup                                                                               |                                                                                                    |                                                                                                    |                      | × |
|----------------------------------------------------------------------------------------------|----------------------------------------------------------------------------------------------------|----------------------------------------------------------------------------------------------------|----------------------|---|
| Hardware Settings                                                                            | JTAG Settings                                                                                                    |                                                                                                    |                      |   |
| Select a programmin<br>only to the current pr<br>Currently selected ha<br>Available hardware | Add Hardware type:<br>Hardware type:<br>Port:<br>Baud rate:<br>Server name:<br>Server port:<br>Server port:<br>Server password:<br>Auto Detect | ByteBlasterMV or ByteBlaster II<br>ByteBlasterMV or ByteBlaster II<br>MasterBlaster<br>EthernetBlaster | rdware setup applies |   |
|                                                                                              |                                                                                                    |                                                                                                    | Close                |   |

⑤ 「Hardware Setup」ダイアログの「Currently selected hardware:」で「ByteBlaster II [LPT1]」を選択してください。

| rdware Setup                                                           |                                   |                   |              |                            |
|------------------------------------------------------------------------|-----------------------------------|-------------------|--------------|----------------------------|
| Hardware Settings   JTAG Settin                                        | es                                |                   |              |                            |
| Select a programming hardware se<br>only to the current programmer win | etup to use when progra<br>idow.  | mming devices. Th | iis programn | ning hardware setup applie |
| Currently selected hardware:                                           | No Hardware                       |                   |              | •                          |
| Available hardware items:                                              | No Hardware<br>ByteBlasterII (LPT | 11                |              |                            |
| Hardware                                                               | Server                            | Port              |              | Add Hardware               |
| ByteBlasterII                                                          | Local                             | LPT1              | ĺ            | Remove Hardware            |
|                                                                        |                                   |                   |              |                            |
|                                                                        |                                   |                   |              |                            |
|                                                                        |                                   |                   |              |                            |
|                                                                        |                                   |                   |              |                            |
|                                                                        |                                   |                   |              | Close                      |

⑥ 「Hardware Setup」ダイアログの「Currently selected hardware:」に「ByteBlasterⅡ[LPT1]」と表示されたら、
 「Close」ボタンを押してください。

|                           | window.            | 7.43     |                 |
|---------------------------|--------------------|----------|-----------------|
| Available hardware items: | ByteBlasterill [LP | (n)<br>, |                 |
| Hardware                  | Server             | Port     | Add Hardware    |
| bytebiasterii             | LUCA               | LFII     | Remove Hardware |
|                           |                    |          |                 |
|                           |                    |          |                 |
|                           |                    |          |                 |

⑦ 「Hardware Setup...」の横に「ByteBlaster II [LPT1]」と表示されたら、設定は終了です。

| Quartus II Progra   | mmer - [Chain1.cdf]            |                          |          |          |                       |          |                 |         |                 |       |              | _ 🗆 🗙 |
|---------------------|--------------------------------|--------------------------|----------|----------|-----------------------|----------|-----------------|---------|-----------------|-------|--------------|-------|
| Landware Setu       | ByteBlasterII [LPT1]           |                          |          |          | M                     | de: JTAG |                 |         | ▼ Progre        | ss:   | 0%           |       |
| Enable real-time IS | 6P to allow background program | ming (for MAX II devices | )        |          |                       | ,        |                 |         |                 | 1     |              |       |
| 🔊 Start             | File                           | Device                   | Checksum | Usercode | Program/<br>Configure | Verify   | Blank-<br>Check | Examine | Security<br>Bit | Erase | ISP<br>CLAMP |       |
| 🖬 Stop              |                                |                          |          |          |                       |          |                 |         |                 |       |              |       |
| Auto Detect         |                                |                          |          |          |                       |          |                 |         |                 |       |              |       |
| 🗙 Delete            |                                |                          |          |          |                       |          |                 |         |                 |       |              |       |
| Add File            |                                |                          |          |          |                       |          |                 |         |                 |       |              |       |
| Change File         |                                |                          |          |          |                       |          |                 |         |                 |       |              |       |
| Save File           |                                |                          |          |          |                       |          |                 |         |                 |       |              |       |
| Add Device          |                                |                          |          |          |                       |          |                 |         |                 |       |              |       |
| 1 Up                |                                |                          |          |          |                       |          |                 |         |                 |       |              |       |
| - Down              |                                |                          |          |          |                       |          |                 |         |                 |       |              |       |
|                     |                                |                          |          |          |                       |          |                 |         |                 |       |              |       |
|                     |                                |                          |          |          |                       |          |                 |         |                 |       |              |       |
|                     |                                |                          |          |          |                       |          |                 |         |                 |       |              |       |
|                     |                                |                          |          |          |                       |          |                 |         |                 |       |              |       |
|                     |                                |                          |          |          |                       |          |                 |         |                 |       |              |       |
|                     |                                |                          |          |          |                       |          |                 |         |                 |       |              |       |
| System /            |                                |                          |          |          |                       |          |                 |         |                 |       |              |       |
| Ready               |                                |                          |          |          |                       |          |                 |         |                 |       | NUM          |       |

#### 2.2 HJ-LINK との接続

下記のように PC と HJ-LINK と MS104-SH2 を接続します。MS104-SH2 では、CPLD 書き込み用の JTAG インターフェースと HUDI は 兼用コネクタとなっているため、通常とは接続方法が異なります。

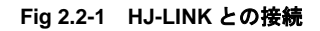

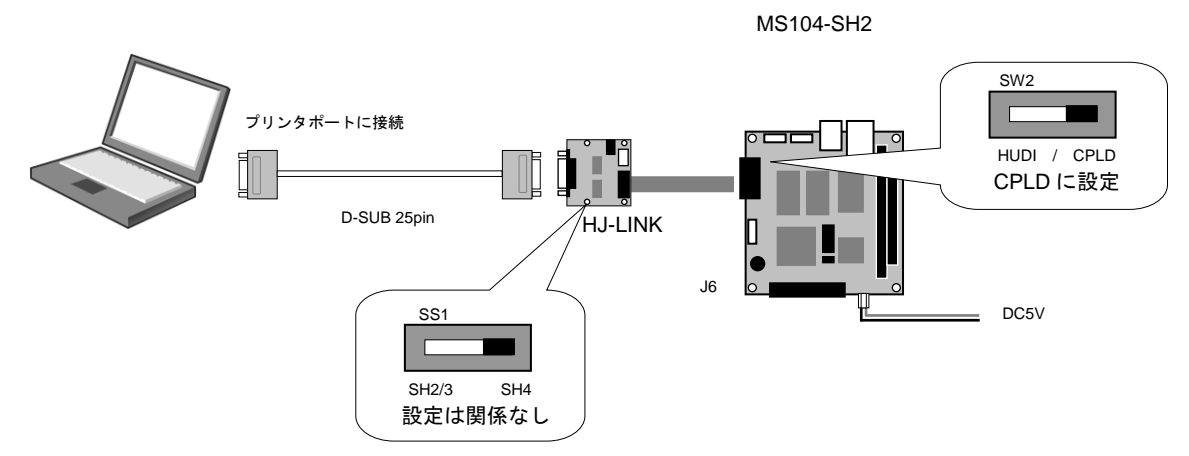

※HJ-LINKの電源は、MS104-SH2のJTAGインターフェースより供給しますので、HJ-LINKにACアダプタを接続する必要はありません。

#### 2.3 CPLD への書き込み

- ① Quartus II のハードウェア設定、HJ-LINK との接続が完了したら、MS104-SH2 に電源を投入してください。
- ② 「Add File」ボタンを押して、書き込むデータを選択します。

| Quartus II Progra<br><u>File E</u> dit Option | ammer – [Chain1.co<br>ns P <u>r</u> ocessing <u> </u> | if]<br><u>H</u> elp                |          |          |                       |          |                 |         |                 |       |              | <u>- 0 ×</u> |
|-----------------------------------------------|-------------------------------------------------------|------------------------------------|----------|----------|-----------------------|----------|-----------------|---------|-----------------|-------|--------------|--------------|
| 🔔 Hardware Setu                               | p ByteBlasterII [L                                    | .PT1]                              |          |          | Me                    | ode: JTA | G               |         | Progre          | ss:   | 0%           |              |
| Enable real-time                              | ISP to allow backgro                                  | ound programming (for MAX II devic | es)      |          |                       |          |                 |         |                 |       |              |              |
| Start Start                                   | File                                                  | Device                             | Checksum | Usercode | Program/<br>Configure | Verify   | Blank-<br>Check | Examine | Security<br>Bit | Erase | ISP<br>CLAMP |              |
| 🖬 Stop                                        | [                                                     |                                    |          |          |                       |          |                 |         |                 |       |              |              |
| Auto Detect                                   | 1                                                     |                                    |          |          |                       |          |                 |         |                 |       |              |              |
| 🗙 Delete                                      | 1                                                     |                                    |          |          |                       |          |                 |         |                 |       |              |              |
| 📛 Add File                                    | 1                                                     |                                    |          |          |                       |          |                 |         |                 |       |              |              |
| Change File                                   | 1                                                     |                                    |          |          |                       |          |                 |         |                 |       |              |              |
| 🕒 Save File                                   | 1                                                     |                                    |          |          |                       |          |                 |         |                 |       |              |              |
| 😂 Add Device                                  | 1                                                     |                                    |          |          |                       |          |                 |         |                 |       |              |              |
| 🌓 Up                                          | 1                                                     |                                    |          |          |                       |          |                 |         |                 |       |              |              |
| 🔑 Down                                        | 1                                                     |                                    |          |          |                       |          |                 |         |                 |       |              |              |
|                                               |                                                       |                                    |          |          |                       |          |                 |         |                 |       |              |              |
|                                               |                                                       |                                    |          |          |                       |          |                 |         |                 |       |              |              |
|                                               |                                                       |                                    |          |          |                       |          |                 |         |                 |       |              |              |
|                                               |                                                       |                                    |          |          |                       |          |                 |         |                 |       |              |              |
|                                               |                                                       |                                    |          |          |                       |          |                 |         |                 |       |              |              |
|                                               |                                                       |                                    |          |          |                       |          |                 |         |                 |       |              |              |
|                                               |                                                       |                                    |          |          |                       |          |                 |         |                 |       |              |              |
| Sustem /                                      |                                                       |                                    |          |          |                       |          |                 |         |                 |       |              |              |
| Ready                                         |                                                       |                                    |          |          |                       |          |                 |         |                 |       |              | A //,        |

③ 「Select Programming File」で「MS104-SH2.pof」を選択して「開く」ボタンを押してください。

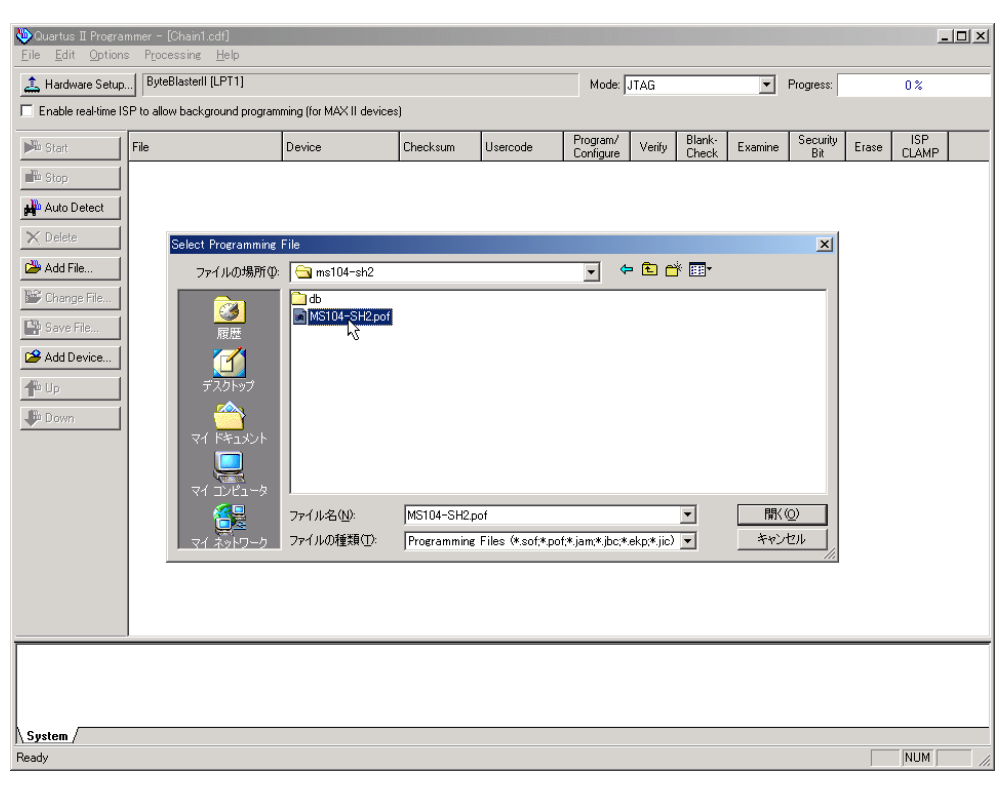

④ 画面にファイルが表示されたら、「Program/Configure」、「Verify」のチェックボックスを選択してください。

| 🐌 Quartus II Programm    | er - [Chain1.cdf*]           |                         |          |          |           |            |        |         |           |       |       | ×   |
|--------------------------|------------------------------|-------------------------|----------|----------|-----------|------------|--------|---------|-----------|-------|-------|-----|
| <u>File Edit Options</u> | Processing <u>H</u> elp      |                         |          |          |           |            |        |         |           |       |       | _   |
| 🔔 Hardware Setup         | ByteBlasterII [LPT1]         |                         |          |          | Mode:     | ITAG       |        | •       | Progress: |       | 0%    |     |
| Enable real-time ISP t   | to allow background program  | ming (for MAX II device | s)       |          |           |            |        |         |           |       |       |     |
|                          |                              | D :                     |          |          | Program/  | <b>V</b> 7 | Blank- | e       | Security  | 5     | ISP   | -   |
| Start                    | C. Jadasians (1 as 2 Java 10 | Device                  | Checksum | Usercode | Configure | Venity     | Check  | Examine | Bit       | Erase | CLAMP |     |
| Stop                     | C.7quesigns4rsp27ills10      | EPM71204E1100           | 00160231 | FFFFFFF  |           |            |        |         |           |       |       |     |
| Auto Detect              |                              |                         |          |          |           |            |        |         |           |       |       |     |
| X Delete                 |                              |                         |          |          |           |            |        |         |           |       |       |     |
| 📛 Add File               |                              |                         |          |          |           |            |        |         |           |       |       |     |
| 👺 Change File            |                              |                         |          |          |           |            |        |         |           |       |       |     |
| 📑 Save File              |                              |                         |          |          |           |            |        |         |           |       |       |     |
| Add Device               |                              |                         |          |          |           |            |        |         |           |       |       |     |
| 📲 Up                     |                              |                         |          |          |           |            |        |         |           |       |       |     |
| 🔎 Down                   |                              |                         |          |          |           |            |        |         |           |       |       |     |
|                          |                              |                         |          |          |           |            |        |         |           |       |       |     |
|                          |                              |                         |          |          |           |            |        |         |           |       |       |     |
|                          |                              |                         |          |          |           |            |        |         |           |       |       |     |
|                          |                              |                         |          |          |           |            |        |         |           |       |       |     |
|                          |                              |                         |          |          |           |            |        |         |           |       |       |     |
|                          |                              |                         |          |          |           |            |        |         |           |       |       |     |
|                          |                              |                         |          |          |           |            |        |         |           |       |       |     |
|                          |                              |                         |          |          |           |            |        |         |           |       |       |     |
|                          |                              |                         |          |          |           |            |        |         |           |       |       |     |
|                          |                              |                         |          |          |           |            |        |         |           |       |       |     |
|                          |                              |                         |          |          |           |            |        |         |           |       |       |     |
| System /                 |                              |                         |          |          |           |            |        |         |           |       |       | -   |
| Ready                    |                              |                         |          |          |           |            |        |         |           |       | NUM   | 11. |

⑤ 「Start」ボタンを押すと書き込みが開始されます。

「Progress」が100%になり、画面下のウィンドウに「Successfully performed operation(s)」と表示されたら書き込み は完了です。

| rdware Setu   | P ByteBlasterII [LPT   | 1]                             |               |          | Mode:                 | JTAG   |                 |         | Progress:       |       | 100 %        |
|---------------|------------------------|--------------------------------|---------------|----------|-----------------------|--------|-----------------|---------|-----------------|-------|--------------|
| ole real-time | ISP to allow backgroun | d programming (for MAX II devi | ces)          |          |                       |        |                 |         |                 |       |              |
| ırt           | File                   | Device                         | Checksum      | Usercode | Program/<br>Configure | Verify | Blank-<br>Check | Examine | Security<br>Bit | Erase | ISP<br>CLAMP |
| P             | C:/qdesigns41sp        | 2/ms10 EPM7128AET100           | 00180231      | FFFFFFFF | ✓                     |        |                 |         |                 |       |              |
| to Detect     | 1                      |                                |               |          |                       |        |                 |         |                 |       |              |
| lete          | 1                      |                                |               |          |                       |        |                 |         |                 |       |              |
| d File        |                        |                                |               |          |                       |        |                 |         |                 |       |              |
| ange File     |                        |                                |               |          |                       |        |                 |         |                 |       |              |
| ve File       |                        |                                |               |          |                       |        |                 |         |                 |       |              |
| d Dourise     | 4                      |                                |               |          |                       |        |                 |         |                 |       |              |
| a Device      |                        |                                |               |          |                       |        |                 |         |                 |       |              |
|               |                        |                                |               |          |                       |        |                 |         |                 |       |              |
| Mn            |                        |                                |               |          |                       |        |                 |         |                 |       |              |
|               |                        |                                |               |          |                       |        |                 |         |                 |       |              |
|               |                        |                                |               |          |                       |        |                 |         |                 |       |              |
|               |                        |                                |               |          |                       |        |                 |         |                 |       |              |
|               |                        |                                |               |          |                       |        |                 |         |                 |       |              |
|               |                        |                                |               |          |                       |        |                 |         |                 |       |              |
|               |                        |                                |               |          |                       |        |                 |         |                 |       |              |
| -             |                        |                                |               |          |                       |        |                 |         |                 |       |              |
| Info: H       | <br>Programming devic  | e l                            |               |          |                       |        |                 |         |                 |       |              |
| Info: H       | erforming verifi       | cation of type stands          | ard on device | e(s)     |                       |        |                 |         |                 |       |              |
| Info: 9       | Successfully perf      | ormed operation(s)             |               | <b>)</b> |                       |        |                 |         |                 |       |              |

※途中でエラーになった場合には、接続、設定等を確認してください。

- ⑥ MS104-SH2 の電源を切り、HJ-LINK を外してください。
- ⑦ MS104-SH2の電源を投入し、動作確認を行ってください。

### 著作権について

- ・本文書の著作権は株式会社アルファプロジェクトが保有します。
- ・本文書の内容を無断で転載することは一切禁止します。
- ・本文書の内容は、将来予告なしに変更されることがあります。
- ・本文書の内容については、万全を期して作成いたしましたが、万一ご不審な点、誤りなどお気付きの点がありましたら弊社までご連絡 下さい。
- ・本文書の内容に基づき、アプリケーションを運用した結果、万一損害が発生しても、弊社では一切責任を負いませんのでご了承下さい。

#### 商標について

- ・SuperHは、ルネサス エレクトロニクス株式会社の登録商標、商標または商品名称です。
- ・Max+plus および Quartus は、Intel Corporation の米国およびその他の国における登録商標、商標です。
- ・その他の会社名、製品名は、各社の登録商標または商標です。

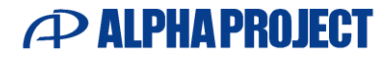

株式会社アルファプロジェクト

〒431-3114 静岡県浜松市中央区積志町 834 https://www.apnet.co.jp E-Mail: query@apnet.co.jp